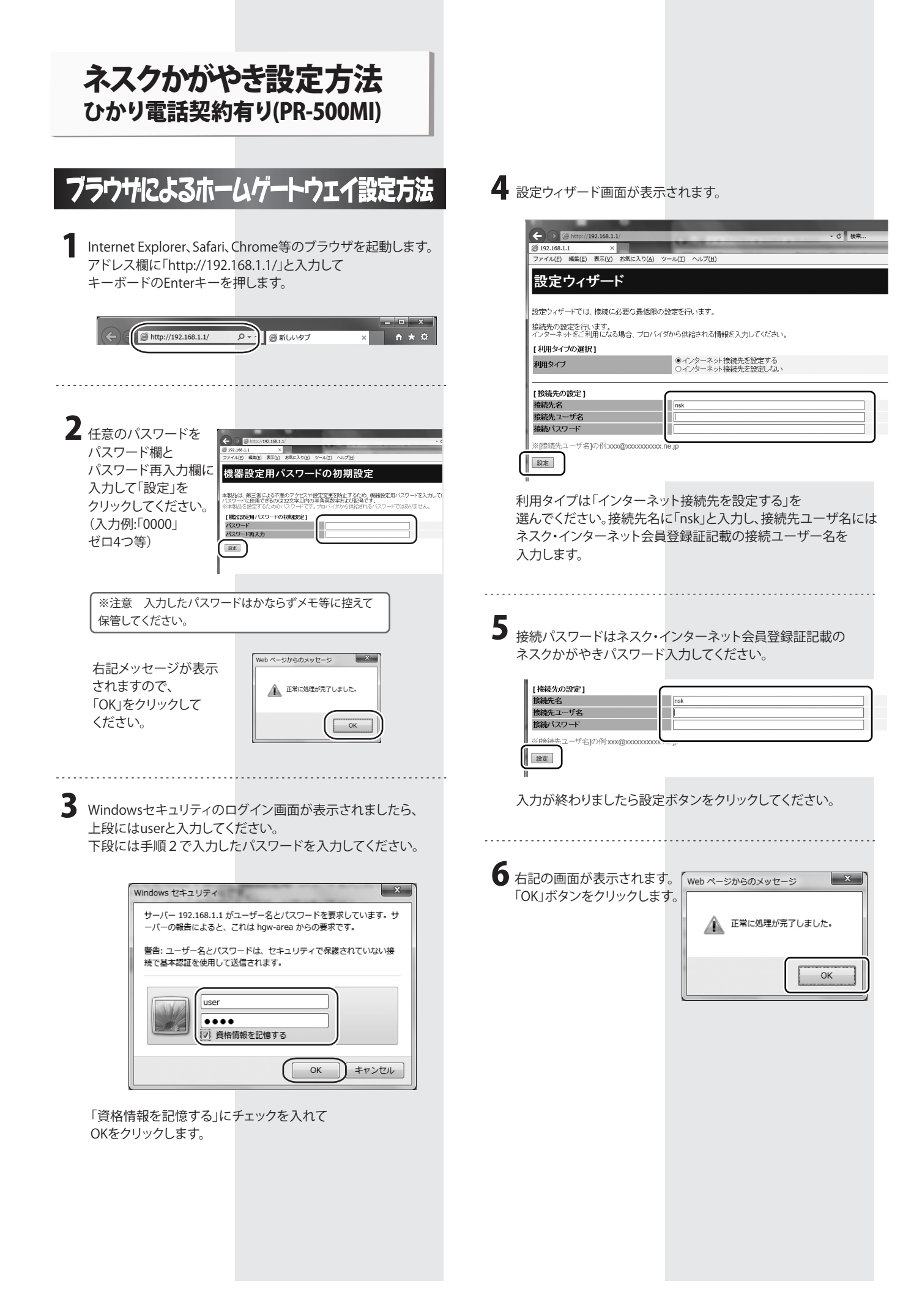

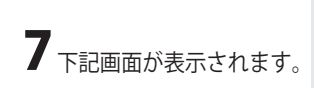

|                                                                                                    | t <del>e</del> s  | 吉生記守                             | 2 ( I D                   |                                                  |                |                        |               |        |
|----------------------------------------------------------------------------------------------------|-------------------|----------------------------------|---------------------------|--------------------------------------------------|----------------|------------------------|---------------|--------|
| <b>O</b> NII                                                                                                    | 134 4             |                                  | - 1455                    |                                                  |                |                        |               | 0.11-7 |
| PR-500MI                                                                                                    | 複数の<br>通常の<br>通話中 | 接続先と同時に<br>通信にはメインセ<br>に[設定]ボタンを | 接続する。<br>セッションを<br>・クリックし | よう設定することができます。<br>2使用し、指定した特定の業<br>て設定変更を行った場合、; | 件に一致し<br>通話が切断 | た場合のみセッショ<br>されることがありま | n:∕2~5を<br>す。 | 使用します。 |
| 05.00.0010                                                                                                    | [接続:              | もの選択設定]                          |                           |                                                  |                |                        |               |        |
| 基本部型<br>- 単語が単位ではAPPPaC<br>- 単語が単位ではAPPPaC<br>- 単語が単位ではAPPPaC<br>- 単語が<br>- 単語が<br>- ー<br>- ー<br>- ー<br>- ー<br>- ー<br>- ー<br>- ー<br>- ー | 接続可               | セッション名                           | 接続先<br>名                  | 接続モード                                            | UPnP優<br>先     | 状態                     | 接続/切<br>断     | 操作     |
|                                                                                                    |                   | <u>メインセッショ</u><br>ン              | nsk                       | 常時接続                                             | ۲              | 接続中                    | 切断            | 編集     |
|                                                                                                    |                   | <u>セッション2</u>                    |                           | 要求時接続(自動切断する)                                    | 0              |                        | 接続            | 福集 月   |
|                                                                                                    |                   | <u>セッション3</u>                    |                           | 要求時接続(自動切断す                                      | 0              | 未接続(接続不可)              | 接続            | 編集 肖   |
|                                                                                                    |                   | <u>セッション4</u>                    |                           | 要求時接続(自動切断す                                      | 0              | 未接続(接続不可)              | 接続            | 編集 肖   |
|                                                                                                    |                   | <u>セッション5</u>                    |                           | 要求時接続(自動切断す                                      | 0              | 未接続(接続不可)              | 接続            | 編集 肖   |
|                                                                                                    | 10.98             |                                  |                           | •7                                               |                | .,                     |               |        |

状態が「接続中」と表示されていれば設定は完了です。

- 「接続中」と表示されない場合は設定に誤りがあります。 「編集」ボタンをクリックして手順8にすすんでください
- 8 接続先名に「nsk」と入力し、接続先ユーザ名には ネスク・インターネット会員登録証記載の接続ユーザー名を 入力します。 接続パスワードはネスク・インターネット会員登録証記載の ネスクかがやきパスワード入力してください。

|                                 |                                                                                                    |                                                                                                    | _ • ×    |
|---------------------------------|----------------------------------------------------------------------------------------------------|----------------------------------------------------------------------------------------------------|----------|
| (+) (-) (-) http://192.168.1.1/ | Contraction of the local division of the local division of the loc | ▼ ♂ │ 検索                                                                                                    | P• ∩ ★ 0 |
| @ 192.168.1.1 ×                 |                                                                                                    |                                                                                                    |          |
| ファイル(E) 編集(E) 表示(V) 3           | 気に入り(A) ツール(I) ヘルプ(H)                                                                                                    |                                                                                                    |          |
| 🕐 NTT                           | 接続先設定(IPv                                                                                                    | 4 PPPoE)                                                                                                    |          |
|                                 | トップページ > 基本設定 > 接続先設計                                                                                                    | E(IPv4 PPPoE) > 接続先設定(メインセッション)                                                                                                    | ヘルプ?     |
| PR-500MI                        | 通話中に[設定]ボタンをクリックして話                                                                                                    | 始定変更を行った場合、通話が切断されることがあります                                                                                                    |          |
| ファームウェアバージョン<br>05.00.0010      | [接続先の設定]<br>接続先選択                                                                                                    |                                                                                                    | _        |
| 基本設定<br>- 第18年10年(ID-4 DDD+E)   | 接続先名                                                                                                    | nsk                                                                                                    |          |
| · 接续先指定(IPv6 PPPoE)             | 接続先ユーザ名                                                                                                    |                                                                                                    |          |
| 一無線LAN設定<br>一件線設定               | 接続バスワード                                                                                                    |                                                                                                    |          |
| キメンテナンス<br>十情報                  | LIB2F1/2.1                                                                                                    |                                                                                                    |          |
|                                 | IPアトレスの自動取得                                                                                                    | IPアドレスの自動取得 🔽                                                                                                    |          |
|                                 |                                                                                                    |                                                                                                    |          |
|                                 | [DNSサーバアドレス]                                                                                                    |                                                                                                    |          |
|                                 | サーバから割り当てられたアドレ<br>ス                                                                                                    | ☑使用する                                                                                                    |          |
|                                 | プライマリDNS                                                                                                    |                                                                                                    |          |
|                                 | セカンダリDNS                                                                                                    |                                                                                                    |          |
|                                 |                                                                                                    |                                                                                                    |          |
|                                 | [認証方式]                                                                                                    |                                                                                                    |          |
|                                 |                                                                                                    | and the second second s |          |

## 9 ページ下部の「設定」ボタンをクリックしてください。

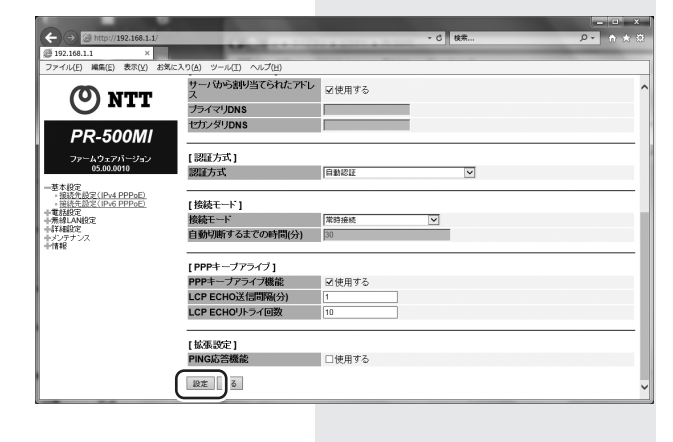

10 下記画面が表示されます。 「OK」ボタンをクリックします。

| Web ページからのメッセ | -ÿ X    |
|---------------|---------|
| 正常に処理が        | 完了しました。 |
|               | ОК      |

手順7に戻り、状態が「接続中」と表示されていれば、 設定は完了です。